## **MODIFICATIONS MATCHS - CLUB**

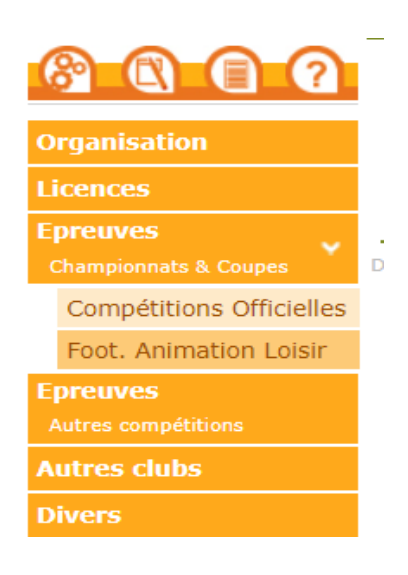

Allez sur FOOTCLUBS

Puis EPREUVES – COMPETITIONS OFFICIELLES

Ensuite, cliquez sur « rencontres »

## **Footclubs**

| Compétitions      |                              |                 |   |       |  |  |  |  |  |
|-------------------|------------------------------|-----------------|---|-------|--|--|--|--|--|
| Engagements       | Rencontre - Caractéristiques |                 |   |       |  |  |  |  |  |
| Calendriers       |                              |                 |   |       |  |  |  |  |  |
| Rencontres        | NUMÉRO DE MATCH              | ÉPREUVE / PHASE |   | POULE |  |  |  |  |  |
| Classements       |                              |                 |   |       |  |  |  |  |  |
| Agenda des matchs |                              |                 |   |       |  |  |  |  |  |
| Notifications     | JOURNÉE OU TOUR              | STATUT          |   |       |  |  |  |  |  |
| Officiels         |                              | •               | • |       |  |  |  |  |  |
| Arbitres désignés |                              |                 |   |       |  |  |  |  |  |
|                   |                              |                 |   |       |  |  |  |  |  |

Ensuite cliquez sur la compétition, la poule et la journée désirée

## Ensuite sur le match souhaité

| Rencontre - Caractérist        | ques                                                                                                    |                           |                                                  |                                                                       |                   |
|--------------------------------|----------------------------------------------------------------------------------------------------|---------------------------|--------------------------------------------------|-----------------------------------------------------------------------|-------------------|
|                                |                                                                                                    |                           |                                                  |                                                                       |                   |
| NUMERO DE MATCH                | ÉPREUVE / PHASE                                                                                                 | POULE                     |                                                  |                                                                       |                   |
|                                | U11 A8 Niveau 1 / phase 1                                                                                       |                           | POULEA                                           |                                                                       |                   |
| JOURNEE OU TOUR                | statur                                                                                                    |                           |                                                  |                                                                       |                   |
| Aller - Journée 1 - 21/09/20 • |                                                                                                    |                           |                                                  |                                                                       |                   |
|                                |                                                                                                    |                           |                                                  |                                                                       |                   |
|                                |                                                                                                    |                           |                                                  |                                                                       |                   |
| CJF FLEURY LES AUB.<br>11      | FC ML INGRE 11                                                                                                  | USM SARAN 11<br>Nº 524215 | MALESHERBOIS SC 11<br>N° 516385                  | C. DEPORT ESPAGNOL<br>0 11                                            | NEUVILLE SPORTS 1 |
| N° 525701                      | te match 28411721                                                                                               |                           | N <sup>e</sup> de match 28411730                 | Nº 513055                                                             | -h 28411732       |
| FLEURY LES AU                  | 1/09/2024 - 11H<br>IRAIS - STADE FERNAND SASTRE                                                                 |                           | 21/09/2024 - 13H<br>SARAN - STADE DU BOIS JOLY 2 | 21/09/2024 - 14H<br>ST PRYVE ST MESMIN - STADE DE L'ÎLE ARRAULT 1 SYE |                   |
|                                |                                                                                                    |                           |                                                  |                                                                       |                   |
|                                | Officiels                                                                                                    |                           | Officiels                                        | Off                                                                   | iciels            |
| MONTAPOLE LISM E 11            | U.S. MIE OUVET 11                                                                                               |                           |                                                  |                                                                       |                   |
| N <sup>1</sup> 500113          | N"518551                                                                                                    |                           |                                                  |                                                                       |                   |
| N                              | fe match 28411733<br>1/09/2024 - 14H                                                                            |                           |                                                  |                                                                       |                   |
| MONTARGIS - 5                  | ADE MAURICE BERAUD 2 (SYE)                                                                                      |                           |                                                  |                                                                       |                   |
|                                | The second second second second second second second second second second second second second second second se |                           |                                                  |                                                                       |                   |

## Ensuite cliquez sur « Demander » - Demander Modification de match

| Footclubs                        | Sais                                                                                                    | in 2024-2025                    |  |  |  |  |  |  |  |  |
|----------------------------------|----------------------------------------------------------------------------------------------------|---------------------------------|--|--|--|--|--|--|--|--|
| Compétitions                     |                                                                                                    |                                 |  |  |  |  |  |  |  |  |
| Engagements                      | Rencontre - Caractéristiques                                                                                                    |                                 |  |  |  |  |  |  |  |  |
| Calendriers<br>Rencontres        | NUMERO DE NITON ÉMELVE / PINALE POLLE                                                                                                 |                                 |  |  |  |  |  |  |  |  |
| Classements<br>Agenda des matchs | 28411730 U11 A 8 Niveau 1 / phase 1 + POULEA +                                                                                        |                                 |  |  |  |  |  |  |  |  |
| Notifications                    | Acuivé de cur tour Reacontres                                                                                                    |                                 |  |  |  |  |  |  |  |  |
| Officiels                        | Aller - Journée 1 - 210920 · 21092024 USM SARAN 1 ·                                                                                   |                                 |  |  |  |  |  |  |  |  |
| Abitra deliptă                   | MATCH<br>USM<br>SARAN<br>11<br>N <sup>N</sup><br>524215                                                                               | MALESHERBOIS<br>SCII<br>Stio385 |  |  |  |  |  |  |  |  |
|                                  | Caractéristiques Officiels                                                                                                    | Officiels                       |  |  |  |  |  |  |  |  |
|                                  | DATE / HEURE / INSTALLATION                                                                                                    |                                 |  |  |  |  |  |  |  |  |
|                                  | DNIE HEURE DEMANDION MARGINS   21/09/2024 13H 453020102 - SARAN - STADE DU BOIS JOLY 2 - SY - T4 - E5 DEMANDE(S) MODIFICATION MARGINS | TCH DEMANDER                    |  |  |  |  |  |  |  |  |

Ensuite précisez la nouvelle date ou la nouvelle horaire ou la nouvelle installation

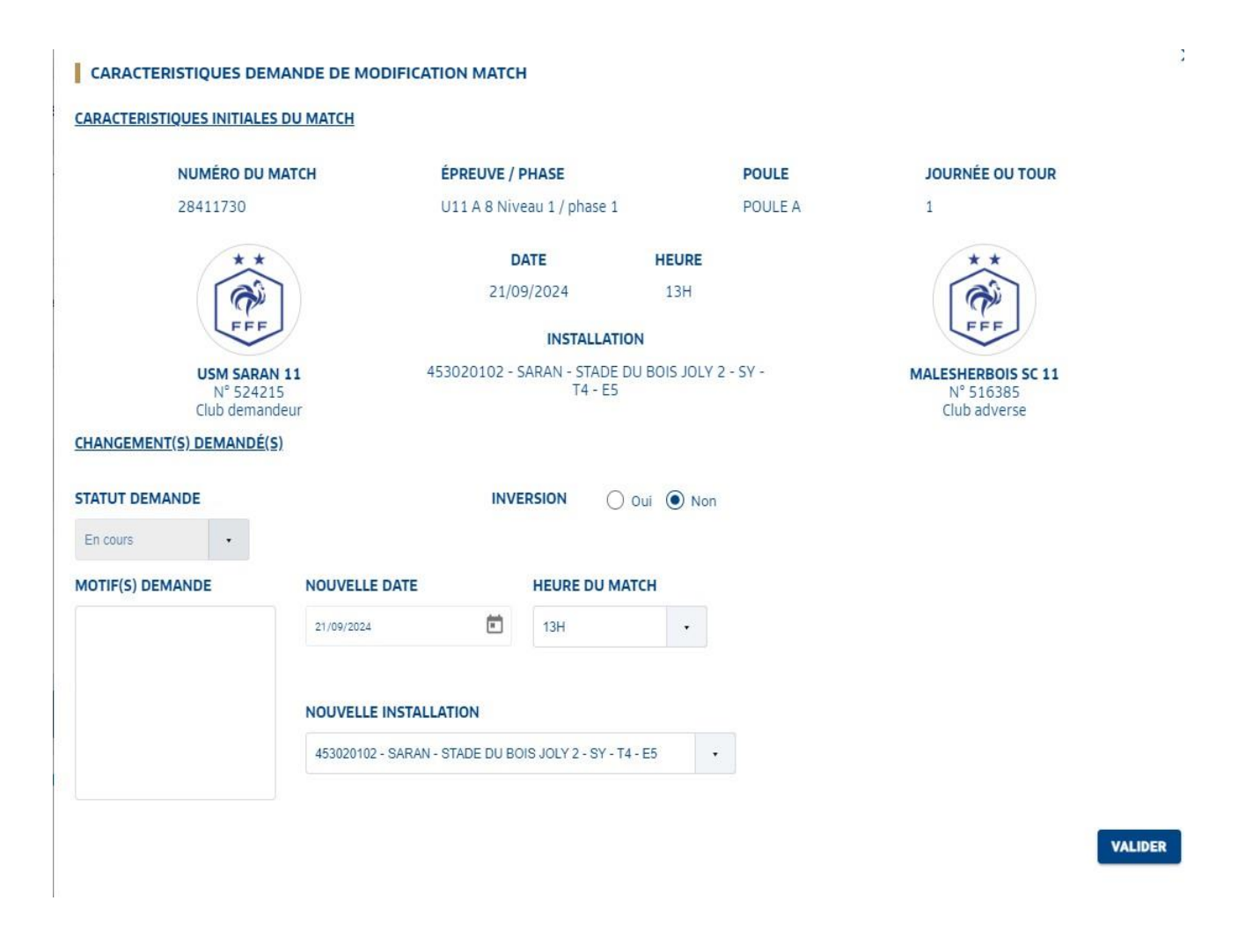

Ensuite le club adverse doit répondre à la demande